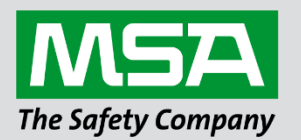

fieldserver

# Driver Manual FS-8700-122 PROFIBUS DP Master

**APPLICABILITY & EFFECTIVITY** 

Effective for all systems manufactured after April 2021.

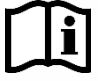

Driver Revision: 1.01 Document Revision: 2.A

MSAsafety.com

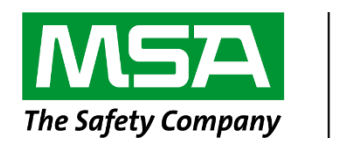

# fieldserver

MSA Safety 1991 Tarob Court Milpitas, CA 95035 Website: <u>www.MSAsafety.com</u>

U.S. Support Information: +1 408 964-4443 +1 800 727-4377 Email: <u>smc-support@msasafety.com</u>

EMEA Support Information: +31 33 808 0590 Email: <u>smc-support.emea@msasafety.com</u>

# Contents

| 1 | Desc                                  | cription                                                                                                    | 4                          |
|---|---------------------------------------|----------------------------------------------------------------------------------------------------|----------------------------|
| 2 | Drive<br>2.1<br>2.2<br>2.2.1<br>2.2.2 | er Scope of Supply<br>Supplied by MSA Safety<br>Provided by the Supplier of 3 <sup>rd</sup> Party Equipment<br>Required 3 <sup>rd</sup> Party Software<br>Required 3 <sup>rd</sup> Party Configuration | 4<br>4<br>4<br>4<br>4<br>4 |
| 3 | Hard                                  | dware Connections                                                                                                    | 5                          |
|   | 3.1                                   | Hardware Connection Tips / Hints                                                                                                    | 5                          |
| 4 | Data                                  | Array Parameters                                                                                                    | 6                          |
| 5 | Clier                                 | nt Side Configuration                                                                                                    | 7                          |
| Ŭ | 5.1                                   | FieldServer                                                                                                    | 7                          |
|   | 5.1                                   | Client Side Connection Descriptions                                                                                                    | 7                          |
|   | 5.2                                   | Client Side Node Parameters                                                                                                    | 8                          |
|   | 5.3                                   | Client Side Map Descriptor Parameters                                                                                                    | 8                          |
|   | 5.3.1                                 | FieldServer Specific Map Descriptor Parameters                                                                                                    | 8                          |
|   | 5.3.2                                 | Driver Specific Map Descriptor Parameters                                                                                                    | 8                          |
|   | 5.3.1                                 | Timing Parameters                                                                                                    | 8                          |
|   | 5.4                                   | Map Descriptor Examples                                                                                                    | 9                          |
|   | 5.5                                   | Configuring the Embedded PROFIBUS Database                                                                                                    | 10                         |
| 6 | Trou                                  | Ibleshooting                                                                                                    | 14                         |
|   | 6.1                                   | Connection Tips & Hints                                                                                                    | 14                         |
|   | 6.1.1                                 | Error Message Displays when Downloading the PROFIBUS Database                                                                                                    | 14                         |
|   | 6.1.2                                 | Configuration Error Reported                                                                                                    | 14                         |
|   | 6.1.3                                 | Mismatched Slaves Error Reported                                                                                                    |                            |

# 1 Description

The FieldServer PROFIBUS DP Master driver can be used to transfer I/O data with up to 125 PROFIBUS DP Slave devices. The FieldServer is programmed with an embedded database using the required 3<sup>rd</sup> party configuration tool. The embedded database contains information on the number of slaves and I/O modules to be transferred with each slave. The tool requires the input of GSD/E files for each slave to be connected.

| Max Nodes Supported |       |                                                                    |  |
|---------------------|-------|--------------------------------------------------------------------|--|
| FieldServer Mode    | Nodes | Comments                                                           |  |
| Client              |       | This is the maximum number of PROFIBUS DP Slaves that can be       |  |
| DPV1 MASTER 125     |       | connected to the FieldServer. A maximum total of 1536 bytes can be |  |
| (CLASS 1) ONLY      |       | transferred with all DP Slaves.                                    |  |

# 2 Driver Scope of Supply

# 2.1 Supplied by MSA Safety

| Part #     | Description                          |
|------------|--------------------------------------|
| 52201      | PROFIBUS Connector                   |
| FS-8915-31 | Adapter Card, PROFIBUS Master FS-B35 |
|            | Driver Manual                        |

# 2.2 Provided by the Supplier of 3<sup>rd</sup> Party Equipment

# 2.2.1 Required 3rd Party Software

| Filename                              | Comments                                                                                                    |
|---------------------------------------|----------------------------------------------------------------------------------------------------|
| HMS Anybus<br>NetTool for<br>PROFIBUS | Used to configure the PROFIBUS network configuration and load it directly into the PROFIBUS card.                            |
| Vendor gsd's                          | *.gsd files for all vendor devices to be on the network are required by HMS NetTool for completion of network configuration. |

# 2.2.2 Required 3<sup>rd</sup> Party Configuration

Connection to a properly terminated PROFIBUS network.

# 3 Hardware Connections

The FieldServer is connected to the PROFIBUS network and NetTool as shown in the connection drawing below.

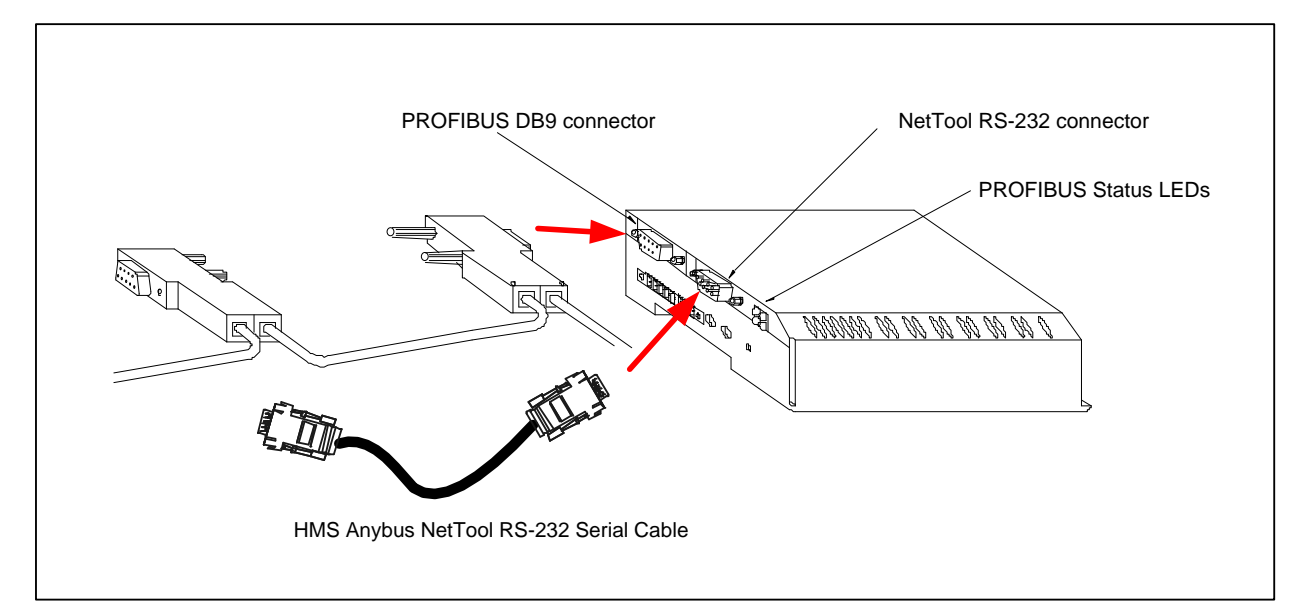

| PROFIBUS DB9 Connector Pinouts *                     |                      |                                                    |  |
|------------------------------------------------------|----------------------|----------------------------------------------------|--|
| Pin                                                  | Name                 | Description                                        |  |
| Housing                                              | Shield               | Connected to PE                                    |  |
| 1                                                    | Not connected        | -                                                  |  |
| 2 Not connected -                                    |                      | -                                                  |  |
| 3 B-Line Positive RxD/TxD according to RS-485 speci  |                      | Positive RxD/TxD according to RS-485 specification |  |
| 4                                                    | RTS <sup>1</sup>     | Request to Send                                    |  |
| 5 GND BUS <sup>2</sup> Isolated GND from RS-485 side |                      | Isolated GND from RS-485 side                      |  |
| 6                                                    | +5V BUS <sup>2</sup> | Isolated +5V from RS-485 side                      |  |
| 7                                                    | Not connected        | -                                                  |  |
| 8 A-Line Negative RxD/TxD according to RS-48         |                      | Negative RxD/TxD according to RS-485 specification |  |
| 9 Not connected -                                    |                      | -                                                  |  |

\* Only A-line, B-line and Shield are used for most applications.

| PROFIBUS NetTool connector Pinouts             |   |  |
|------------------------------------------------|---|--|
| PC Side DB9 Female FieldServer Side DB9 Female |   |  |
| 2                                              | 3 |  |
| 3                                              | 2 |  |
| 5                                              | 5 |  |

#### 3.1 Hardware Connection Tips / Hints

Use the recommended network cable and terminators as specified by the PROFIBUS network organization and/or the manufacturer of the network equipment.

<sup>&</sup>lt;sup>1</sup> Used in some equipment to determine the direction of transmission.

<sup>&</sup>lt;sup>2</sup> Used for bus termination. Some devices, such as optical transceivers (RS-485 to fiber optics), require an external power supply from these pins.

# 4 Data Array Parameters

Data Arrays are "protocol neutral" data buffers for storage of data to be passed between protocols. It is necessary to declare the data format of each of the Data Arrays to facilitate correct storage of the relevant data.

| Section Title     |                                                      |                           |
|-------------------|------------------------------------------------------|---------------------------|
| Data_Arrays       |                                                      |                           |
| Column Title      | Function                                             | Legal Values              |
| Data Array Name   | Provide name for Data Array                          | Up to 15 alphanumeric     |
| Data_Anay_Name    | Flovide fiame for Data Allay.                        | characters                |
| Data Array Format | Provide data format. Each Data Array can only take   | Float, Bit, Byte, Uint16, |
| Dala_Allay_Follia | on one format.                                       | Uint32, Sint16, Sint32    |
|                   | Number of Data Objects. Must be larger than the data |                           |
| Data_Array_Length | storage area required by the Map Descriptors for the | 1-10000                   |
|                   | data being placed in this array.                     |                           |

#### **Example**

| // Data Arrays  |                     |                     |
|-----------------|---------------------|---------------------|
| Data_Arrays     |                     |                     |
| Data_Array_Name | , Data_Array_Format | , Data_Array_Length |
| Byte_Output     | , Byte              | , 10                |
| Byte_Input      | , Byte              | , 10                |
| Word_Output     | , Uint16            | , 10                |
| Word_Input      | , Uint16            | , 10                |
| Float_Output    | , Float             | , 10                |
| Float_Input     | , Float             | , 10                |

# 5 Client Side Configuration

For detailed information on FieldServer configuration, refer to the FieldServer Configuration Manual. The information that follows describes how to expand upon the factory defaults provided in the configuration files included with the FieldServer (see ".csv" sample files provided with the FieldServer).

This section documents and describes the parameters necessary for configuring the FieldServer to communicate with up to 125 PROFIBUS DP Slaves.

The configuration file tells the FieldServer about its interfaces, and the routing of data required. In order to enable the FieldServer for PROFIBUS DP Master communications, the driver independent FieldServer buffers need to be declared in the "Data Arrays" section, the destination device addresses need to be declared in the "Client Side Nodes" section, and the data required from the Servers needs to be mapped in the "Client Side Map Descriptors" section. Details on how to do this can be found below.

#### NOTE: In the tables below, \* indicates an optional parameter and bold legal values are defaults.

#### 5.1 FieldServer

| Section Title          |                                    |              |
|------------------------|------------------------------------|--------------|
| FieldServer            |                                    |              |
| Column Title           | Function                           | Legal Values |
| System_Station_Address | PROFIBUS address of the DP Master. | 0-125        |

## 5.1 Client Side Connection Descriptions

| Section Title |               |              |
|---------------|---------------|--------------|
| Connections   |               |              |
| Column Title  | Function      | Legal Values |
| Adapter       | Adapter Name. | Prof_DP      |

#### **Example**

| //      | Client Side Connections |  |
|---------|-------------------------|--|
| Co      | onnections              |  |
| Adapter |                         |  |
| Prof_DP |                         |  |

# 5.2 Client Side Node Parameters

| Section Title |                                    |                                  |  |
|---------------|------------------------------------|----------------------------------|--|
| Nodes         |                                    |                                  |  |
| Column Title  | Function                           | Legal Values                     |  |
| Node_Name     | Provide name for node.             | Up to 32 alphanumeric characters |  |
| Node ID       | Station address of physical remote | 0-125                            |  |
| Nouc_ID       | PROFIBUS Slave.                    |                                  |  |
| Protocol      | Specify Protocol used.             | Prof_Master                      |  |
| Example       |                                    |                                  |  |

| // Client Side | Nodes     |               |  |
|----------------|-----------|---------------|--|
| Nodes          |           |               |  |
| Node_Name      | , Node_ID | , Protocol    |  |
| PDP_SLV003     | , 3       | , Prof_Master |  |

# 5.3 Client Side Map Descriptor Parameters

# 5.3.1 FieldServer Specific Map Descriptor Parameters

| Column Title                  | Function                                                 | Legal Values                           |  |
|-------------------------------|----------------------------------------------------------|----------------------------------------|--|
| Map_Descriptor_Name           | Name of this Map Descriptor.                             | Up to 32 alphanumeric characters       |  |
| Name of Data Array where data |                                                          | One of the Data Array names from "Data |  |
| Data_Anay_Name                | is to be stored in the FieldServer. Array" section above |                                        |  |
| Data Array Offset             | Starting location in Data Array                          | 0 to maximum specified in "Data Array" |  |
| Dala_Allay_Oliset             | Starting location in Data Anay.                          | section above                          |  |
| Function                      | Function of Server Map                                   | Rdba Wrba                              |  |
| FUNCTION                      | Descriptor.                                              | Rube, wibe                             |  |

# 5.3.2 Driver Specific Map Descriptor Parameters

| Column Title       | Function                                | Legal Values                      |
|--------------------|-----------------------------------------|-----------------------------------|
| Node Name          | Name of Node to fetch data from         | One of the node names specified   |
| Node_Name          | Name of Node to lettin data from.       | in "Server Node Descriptor" above |
| PROFIBUS_Data_Type | Arrangement of buffer data.             | Byte, Word, Bool, Float           |
| Address            | Starting address of buffer in bytes.    | 0 - 243                           |
|                    |                                         | 1 - 244 ( BYTE )                  |
| Length             | Longth of Man Departmentar <sup>3</sup> | 1 - 122 ( WORD )                  |
|                    | Length of Map Descriptor                | 1 - 1952 ( BOOL )                 |
|                    |                                         | 1 - 61 ( FLOAT )                  |

#### 5.3.1 Timing Parameters

| Column Title  | Function                                                          | Legal Values |
|---------------|-------------------------------------------------------------------|--------------|
| Scan_Interval | Rate at which data is transferred from FieldServer data arrays to | >0.001a      |
|               | PROFIBUS Master buffers.                                          | 20.0015      |

<sup>&</sup>lt;sup>3</sup> A maximum combined total length of 1536 bytes are permitted for all Map Descriptors accessing Slave devices.

#### 5.4 Map Descriptor Examples

This example shows the transfer of I/O data with Remote PROFIBUS DP Slaves using Station Addresses of 1 and 125.

| Map Descriptor      |                   |                     |            |              |
|---------------------|-------------------|---------------------|------------|--------------|
| Map_Descriptor_Name | , Data_Array_Name | , Data_Array_Offset | , Function | , Node_Name  |
| Word_In_003         | , Word_Input      | , 0                 | , Rdbc     | , PDP_SLV003 |
| Word_Out_003        | , Word_Output     | , 0                 | , Wrbc     | , PDP_SLV003 |
| Byte_In_125         | , Byte_Input      | , 0                 | , Rdbc     | , PDP_SLV125 |
| Byte_Out_125        | , Byte_Output     | , 0.                | , Wrbc     | , PDP_SLV125 |
|                     |                   |                     |            |              |

| , PROFIBUS_Data_Type | , Address | , Length | , Scan_Interval |
|----------------------|-----------|----------|-----------------|
| , Word               | , 0       | , 50     | , 1s            |
| , Word               | , 0       | , 50     | , 1s            |
| , Byte               | , 0       | , 120    | , 1s            |
| , Byte               | , 0       | , 120    | , 1s            |

#### If the device only has an input buffer:

| Map Descriptor      |                   |                     |            |              |
|---------------------|-------------------|---------------------|------------|--------------|
| Map_Descriptor_Name | , Data_Array_Name | , Data_Array_Offset | , Function | , Node_Name  |
| Word_In             | , Word_Input      | , 0                 | , Rdbc     | , PDP_SLV003 |
| Byte_In             | , Byte_Input      | , 0                 | , Rdbc     | , PDP_SLV003 |

| , PROFIBUS_Data_Type | , Address | , Length | , Scan_Interval |
|----------------------|-----------|----------|-----------------|
| , Word               | , 0       | , 50     | , 1s            |
| , Byte               | , 0       | , 120    | , 1s            |

#### If the device only has an output buffer:

| Map Descriptor<br>Map_Descriptor_Name<br>Word_Out<br>Byte_Out | , Data_Array_Name<br>, Word_Out<br>, Byte_Out | e , Data_Array_Offset<br>, 0<br>, 0    | , Function<br>, Wrbc<br>, Wrbc | , Node_Name<br>, PDP_SLV003<br>, PDP_SLV003 |
|---------------------------------------------------------------|-----------------------------------------------|----------------------------------------|--------------------------------|---------------------------------------------|
| , PROFIBUS_Data_Typ<br>, Word<br>, Byte                       | e , Address , Ler<br>, 0 , 50<br>, 0 , 120    | ngth , Scan_Interval<br>, 1s<br>) , 1s |                                |                                             |

#### If the device has both an input and an output buffer:

| Map Descriptor      |                |          |                   |            |              |
|---------------------|----------------|----------|-------------------|------------|--------------|
| Map_Descriptor_Name | , Data_Array_I | Name ,   | Data_Array_Offset | , Function | , Node_Name  |
| Word_In             | , Word_Input   | ,        | 0                 | , Rdbc     | , PDP_SLV003 |
| Word_Out            | , Word_Output  | t,       | 0                 | , Wrbc     | , PDP_SLV003 |
| Byte_In             | , Byte_Input   | ,        | 0                 | , Rdbc     | , PDP_SLV003 |
| Byte_Out            | , Byte_Output  | ,        | 0                 | , Wrbc     | , PDP_SLV003 |
|                     |                |          |                   |            |              |
| , PROFIBUS_Data_Typ | oe , Address   | , Length | , Scan_Interval   |            |              |
| , Word              | , 0            | , 50     | , 1s              |            |              |
| , Word              | , 0            | , 50     | , 1s              |            |              |
| , Byte              | , 0            | , 120    | , 1s              |            |              |
| , Byte              | , 0            | , 120    | , 1s              |            |              |

The table below shows the map descriptor function that to use in the config.csv with a specific module.

| Module | Map Descriptor Function |
|--------|-------------------------|
| In     | Rdbc                    |
| Out    | Wrbc                    |
| In/Out | Wrbc/Rdbc <sup>4</sup>  |

A PROFIBUS Slave device will have one of three types of I/O Modules, Input, Output or Input/Output. The I/O Module type can only be found by analyzing the GDS file of the device in a PROFIBUS Software system.

<sup>&</sup>lt;sup>4</sup> Two Map Descriptors need to be configured, one for the input module and one for the output.

# 5.5 Configuring the Embedded PROFIBUS Database

The PROFIBUS Master has to be configured with an embedded database that contains information about the PROFIBUS Network data rate and remote Slave devices to access. The HMS Anybus NetTool for PROFIBUS software must be installed and used for this purpose. Connect a serial RS-232 cable from the PC with the tool installed to the serial connector on the FS-B35 as shown in **Section 3**:

| Anybus NetTool for Profibus (Demo | o Version)           |  |
|-----------------------------------|----------------------|--|
| oject View Option Tools Help      |                      |  |
| New Ctrl+N                        |                      |  |
| Open Ctrl+O                       |                      |  |
| Open new device catalog path      |                      |  |
| 201liv.xml                        |                      |  |
| test.xml                          | Select Project-> New |  |
| Exit                              |                      |  |

Expand the PROFIBUS Master Tree, select the ABM-DPV device and drag it onto the Bus Configuration Screen. This is the FieldServer PROFIBUS DP Master device.

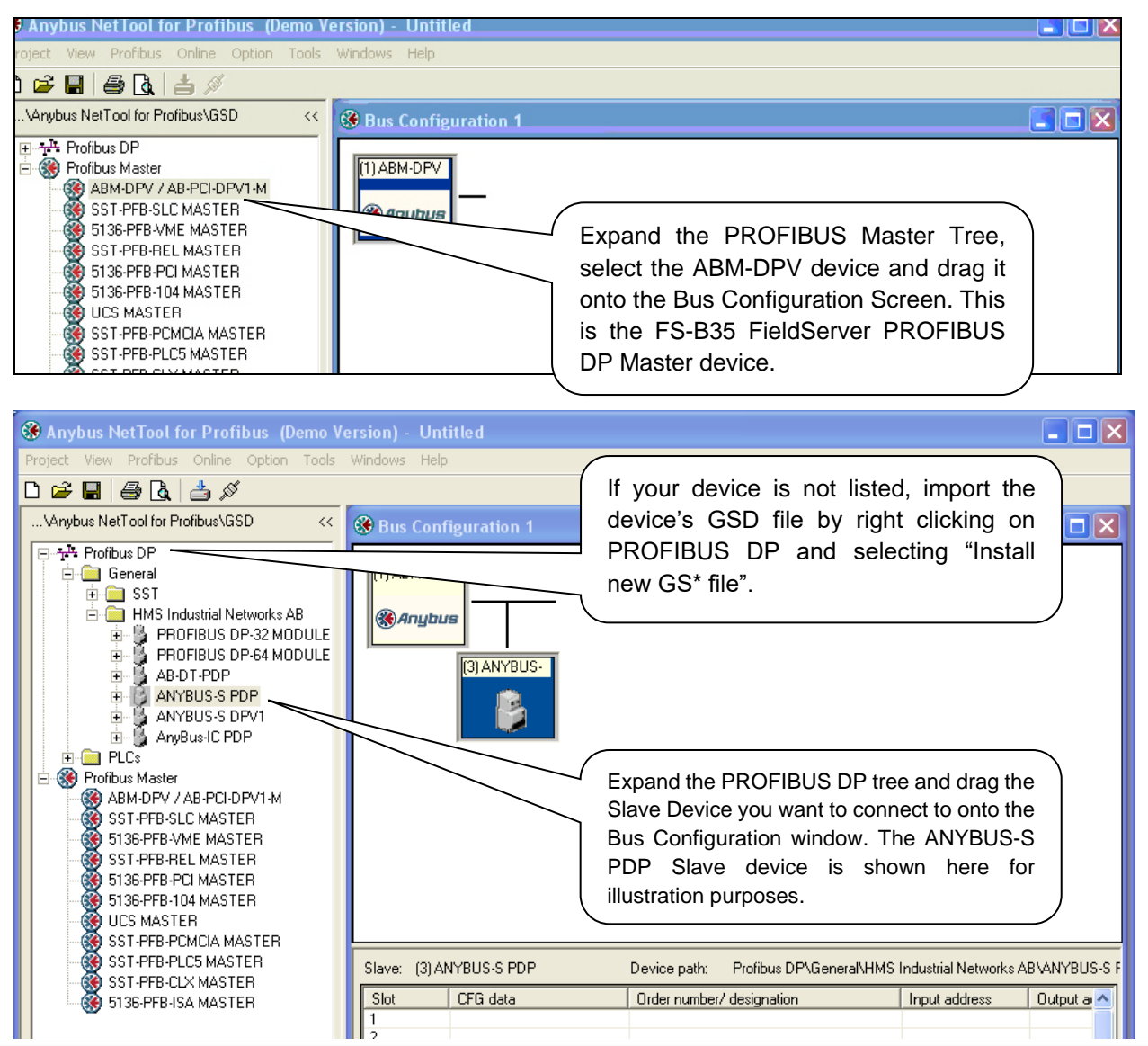

| 🛞 Slave properties - ANYBUS-S PDP 🛛 🔀 |                     |                            |                |              |
|---------------------------------------|---------------------|----------------------------|----------------|--------------|
| Common Para                           | meter assignment    |                            |                |              |
|                                       |                     | GS                         | S* file:       | hms_1003.gsd |
| Module                                |                     | Profibus address:          |                |              |
| Vendor:                               | HMS Industrial Netw |                            | 0              |              |
| Family path:                          | General             |                            | 3 💟            |              |
| Model name:                           | ANYBUS-S PDP        | Activate Slave<br>Watchdog |                |              |
| Slave name:                           | ANYBUS-S PDP        | Maximum baud rate:         | 12000 kBit/sec |              |
|                                       |                     | Sync / freeze propert      | Group -        | assignment   |

Right-click on the PROFIBUS Slave and assign its PROFIBUS address.

Continue adding all other Slaves and setting their PROFIBUS addresses.

Right click on the ABM-DPV Master device and select Object Properties. Set the Master Station Address to the same as the System\_Station\_Address used in the FieldServer's config.csv file. Also set the desired PROFIBUS Network baud rate.

| 🏶 Master properties - ABA | A-DPV / AB-PCI-DPV1-M                           |
|---------------------------|-------------------------------------------------|
| Common Group properties   | Profibus Bus parameter                          |
| Address:                  | 0 1<br>2<br>4<br>5<br>6 V                       |
| Baud rate:                | 1500 kBit/sec<br>3000 kBit/sec<br>6000 kBit/sec |
| Profile:                  | DP<br>DP/FMS<br>Multi Master DP<br>User defined |
| Hot Standby System        |                                                 |
| ОК                        | Cancel Help                                     |

Select the first slave device, right-click on the Slot 1 line and choose Module selection. Now add I/O modules up to the total number of bytes or words that will be transferred with this Slave as set up in the config.csv file.

For Example, for the Map Descriptor for Slave1 using 50 Words In and Out, you would choose the following modules:

| Slave: (3) ANYBUS-S PDP Device path: Profibus DP\General\HMS Industrial Networks AB\ANYBUS-S PDP |                  |                           |               |                |   |
|--------------------------------------------------------------------------------------------------|------------------|---------------------------|---------------|----------------|---|
| Slot                                                                                             | CFG data         | Order number/ designation | Input address | Output address | > |
| 1                                                                                                | 0xC0, 0x5F, 0x5F | IN/OUT: 64 Byte (32 word) | 063           | 063            |   |
| 2                                                                                                | 0x7F             | IN/OUT: 32 Byte (16 word) | 6495          | 6495           |   |
| 3                                                                                                | 0x71             | IN/OUT: 4 Byte ( 2 word)  | 9699          | 9699           |   |
| 4                                                                                                |                  |                           |               |                |   |
| 5                                                                                                |                  |                           |               |                |   |
| 6                                                                                                |                  |                           |               |                |   |
| 7                                                                                                |                  |                           |               |                |   |
| 8                                                                                                |                  |                           |               |                |   |
| 0                                                                                                |                  |                           |               |                |   |

Continue selecting other Slaves and adding modules for them as well.

# NOTE: Changing of Input and Output Addresses are not allowed. All addresses must be contiguous for the PROFIBUS to work correctly.

Select Online-> Driver selection and on the serial Tab, choose the serial port on the PC connected to the FS-B35 by clicking on Configure-> Configure path.

| Transport Paths                     |                | ×            |
|-------------------------------------|----------------|--------------|
| Parallel Serial                     |                |              |
| Path Name                           | Provider DLL   | Path ID      |
| My new transport path               | HMSTPCOM.DLL 1 |              |
|                                     |                |              |
|                                     |                |              |
|                                     |                |              |
|                                     |                |              |
|                                     |                | A            |
| _ <u>© D</u> elete <u>© D</u> elete | X Abort        | 🗸 <u>O</u> k |

Ensure that the FS-B35 FieldServer is running and that a matching configuration file with Node and Map Descriptors for each slave configured has been downloaded to the FS-B35.

Make sure you can connect using FS-GUI to the FS-B35 and there are no configuration errors.

| 🛞 Anybus NetTool for Profibus (Demo Version) - deon 📃 🗖 🗙                                                                                                    |                                                                                                    |                                                                                                    |                                                           |                                                          |          |  |
|----------------------------------------------------------------------------------------------------|----------------------------------------------------------------------------------------------------|----------------------------------------------------------------------------------------------------|-----------------------------------------------------------|----------------------------------------------------------|----------|--|
| Project View Profibus Online Option Tools Windows Help                                                                                                    |                                                                                                    |                                                                                                    |                                                           |                                                          |          |  |
| D 🚅 🔲 🎒 🖪 🛓                                                                                                    |                                                                                                    |                                                                                                    |                                                           |                                                          |          |  |
| \Anybus NetTool for Profibus\GSI<<                                                                                                    | Bus Configuration 1                                                                                                    |                                                                                                    |                                                           |                                                          |          |  |
| Anybus NetTool for Profibus\GSI<      General     General     General     HMS Industrial Netwo     PROFIBUS DP-3     PROFIBUS DP-3     PROFIBUS DP-3     PROFIBUS DP-4     ABU-DP-PP     ANYBUS-S DPP     ANYBUS-S DPP     ANYBUS-S DPP     ANYBUS-S DPP     ANYBUS-S DPP     ANYBUS-S DPP     ANYBUS-S DPP     ANYBUS-S DPP     ANYBUS-S DPP     SST-PFB-SLC MASTER     SST-PFB-REL MASTER     SST-PFB-REL MASTER     SST-PFB-PCMCIA MAST     SST-PFB-PCMCIA MAST     SST-PFB-CLX MASTER     SST-PFB-ID4 MASTER     SST-PFB-ID5 MASTER     SST-PFB-CLX MASTER     SST-PFB-ID5 MASTER     SST-PFB-ID5 MASTER | Slave:         (3) ANYBUS-S           Slave:         (3) ANYBUS-S           Slave:         (3) ANYBUS-S | Information Download complete OK  Solution OK  Download Bus Configuration 1  Download in progress IN/OUT: 32 Byte (16 word) IN/OUT: 4 Byte (2 word) | dustrial Networks<br>Input address<br>063<br>6495<br>9699 | AB\ANYBUS-S PDP<br>0utput address<br>063<br>6495<br>9699 |          |  |
|                                                                                                    | 14<br>15<br>16                                                                                                    |                                                                                                    |                                                           |                                                          |          |  |
|                                                                                                    | 17                                                                                                    |                                                                                                    |                                                           |                                                          | <b>•</b> |  |
|                                                                                                    |                                                                                                    |                                                                                                    |                                                           |                                                          | <u>.</u> |  |

Choose Online-> Download configuration to install the embedded database in the FS-B35.

NOTE: The FS-B35 must be running with a valid configuration file before it will allow download of a new database.

# 6 Troubleshooting

### 6.1 Connection Tips & Hints

#### 6.1.1 Error Message Displays when Downloading the PROFIBUS Database

- Ensure that the correct serial port has been selected in the configure path setting.
- Ensure that the FS-B35 is powered up with a valid configuration file declaring all the Slaves with which to communicate.
- Confirm that the Run LED is flashing.

The following message on the error screen of the FS-GUI is shown when the FS-B35 detects a request for new database download:

Detected New PROFIBUS Database! Restarting FieldServer in 10 seconds...

#### 6.1.2 Configuration Error Reported

- Ensure that the correct Map Descriptor function has been used. Refer to **Sections 5.3** and **Section 5.5**.
- Ensure that the number of configured bytes on the card has not been exceeded. A maximum of 1536 bytes can be accessed.

#### 6.1.3 Mismatched Slaves Error Reported

This error message is caused when the number of Slaves (represented by node entries) in the configuration file does not match the number of Slaves configured and downloaded with the HMS AnyBus NetTool for PROFIBUS.

Correct this error by removing unused slave devices from either the configuration file or the HMS Network configuration and downloading again, or simply ensure that the number of Slaves match between the 2 configurations.